## How to add new vessel information (single addition, batch import) (document)

Users can log in to the OLISS Web side and click to enter in turn **"Vessel Management → Vessel Information"** interface, click "Add" to add a single vessel, fill in the vessel name, MMSI, select the vessel type, fill in the vessel English name, nationality and other relevant information as needed, upload vessel photos and attachments, and finally click "Confirm"; click "Export" to export the ship information template form, fill in the relevant information as required, and click "Import" to add vessels in batches;

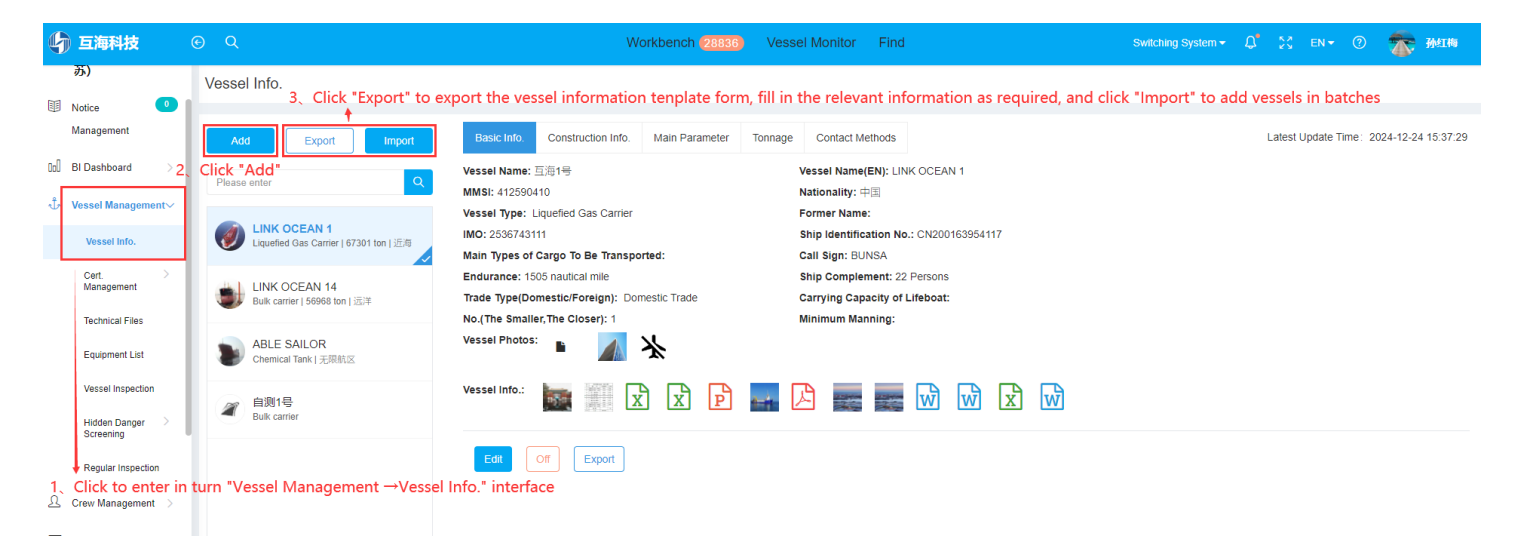

| d Export Import                                          | Vessel Name *                         |               | Vessel Name(EN)               |         |  |  |
|----------------------------------------------------------|---------------------------------------|---------------|-------------------------------|---------|--|--|
|                                                          | Please enter                          |               | Please enter                  |         |  |  |
|                                                          | MMSI *                                |               | Nationality                   |         |  |  |
| ) LINK OCEAN 1<br>Liquefied Gas Carrier   67301 ton   近海 | Please enter                          |               | Please enter                  |         |  |  |
|                                                          | Vessel Type *                         |               | Former Name                   |         |  |  |
| LINK OCEAN 14<br>Bulk carrier   56968 ton   远洋           | Please select Vessel Type             | *             | Please enter                  |         |  |  |
|                                                          | ІМО                                   |               | Ship Identification No.       |         |  |  |
| ABLE SAILOR<br>Chemical Tank   无限航区                      | Please enter                          |               | Please enter                  |         |  |  |
| <i>~</i> 自测1号                                            | Main Types of Cargo To Be Transported |               | Call Sign                     |         |  |  |
| Bulk carrier                                             | Please enter                          |               | Please enter                  |         |  |  |
|                                                          | Endurance                             |               | Ship Complement               |         |  |  |
|                                                          | Please enter                          | nautical mile | Please enter                  | Persons |  |  |
|                                                          | Trade Type(Domestic/Foreign)          |               | Carrying Capacity of Lifeboat |         |  |  |
|                                                          | Please select                         | *             | Please enter                  | Persons |  |  |
|                                                          | No.(The Smaller,The Closer)           |               | Minimum Manning               |         |  |  |
|                                                          | 100                                   |               | Please enter                  | Persons |  |  |
|                                                          | Vessel Photos: Upload                 |               |                               |         |  |  |
|                                                          | Vessel Info.: Upload                  |               |                               |         |  |  |
|                                                          | Confirm                               |               |                               |         |  |  |

| Se | rial<br>nber | Ship name *      | English name of<br>ship | MMSI*     | Registry       | Ship type *             | Former name | IMO        | identification | Main types of<br>transported goods | Call sign | Endurance<br>(nautical miles) | Ship capacity | Domestic and<br>foreign trade |
|----|--------------|------------------|-------------------------|-----------|----------------|-------------------------|-------------|------------|----------------|------------------------------------|-----------|-------------------------------|---------------|-------------------------------|
|    | 1            | Mutual Sea 1     | LINK OCEAN 1            | 412590410 | China          | Liquefied gas<br>tanker |             | 2536743111 | CN200163954117 |                                    | BUNSA     | 1505                          | 22            |                               |
|    | 2            | Mutual Sea 2     | LINK OCEAN 14           | 412222189 | China          | Bulk carrier            |             | 1ADHJ      | CN20210616     | Ore, grain                         |           |                               |               |                               |
|    | 3            | Mutual Sea No. 3 | ABLE SAILOR             | 477004300 | HongKong,China | Chemical tanker         |             | 9622069    |                |                                    | VRME5     |                               |               |                               |
|    | 4            | Self-test No.1   |                         | 413821121 |                | Bulk carrier            |             |            |                |                                    |           |                               |               |                               |

Vessel Import

×

Get import template file with export function.

Select Import Files